# 雲想魔法學院操作手册

#### <u>雲想魔法學院</u>

. . .

. . .

. .

13

## 雲想魔法學院帳號申請流程

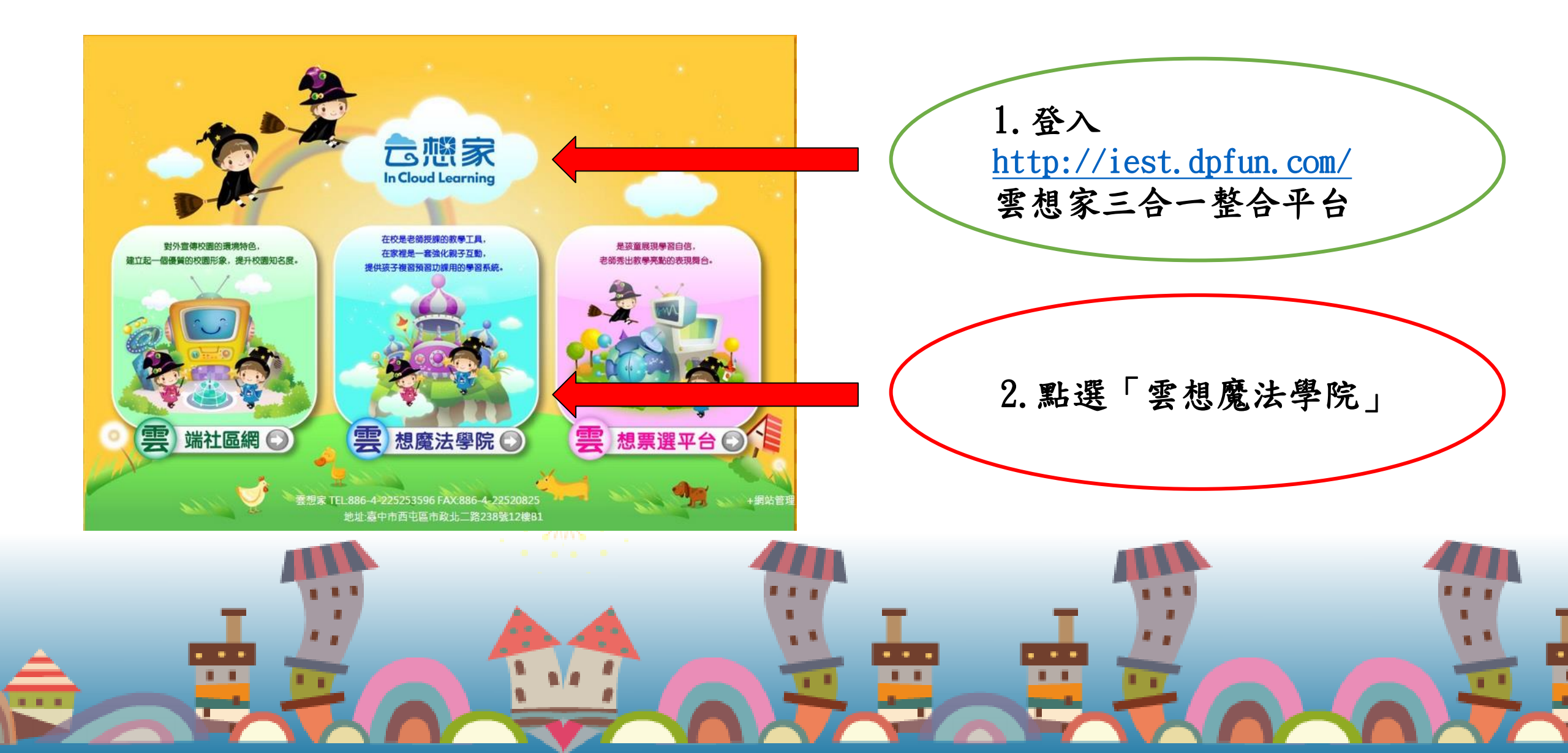

## 雲想魔法學院帳號申請流程

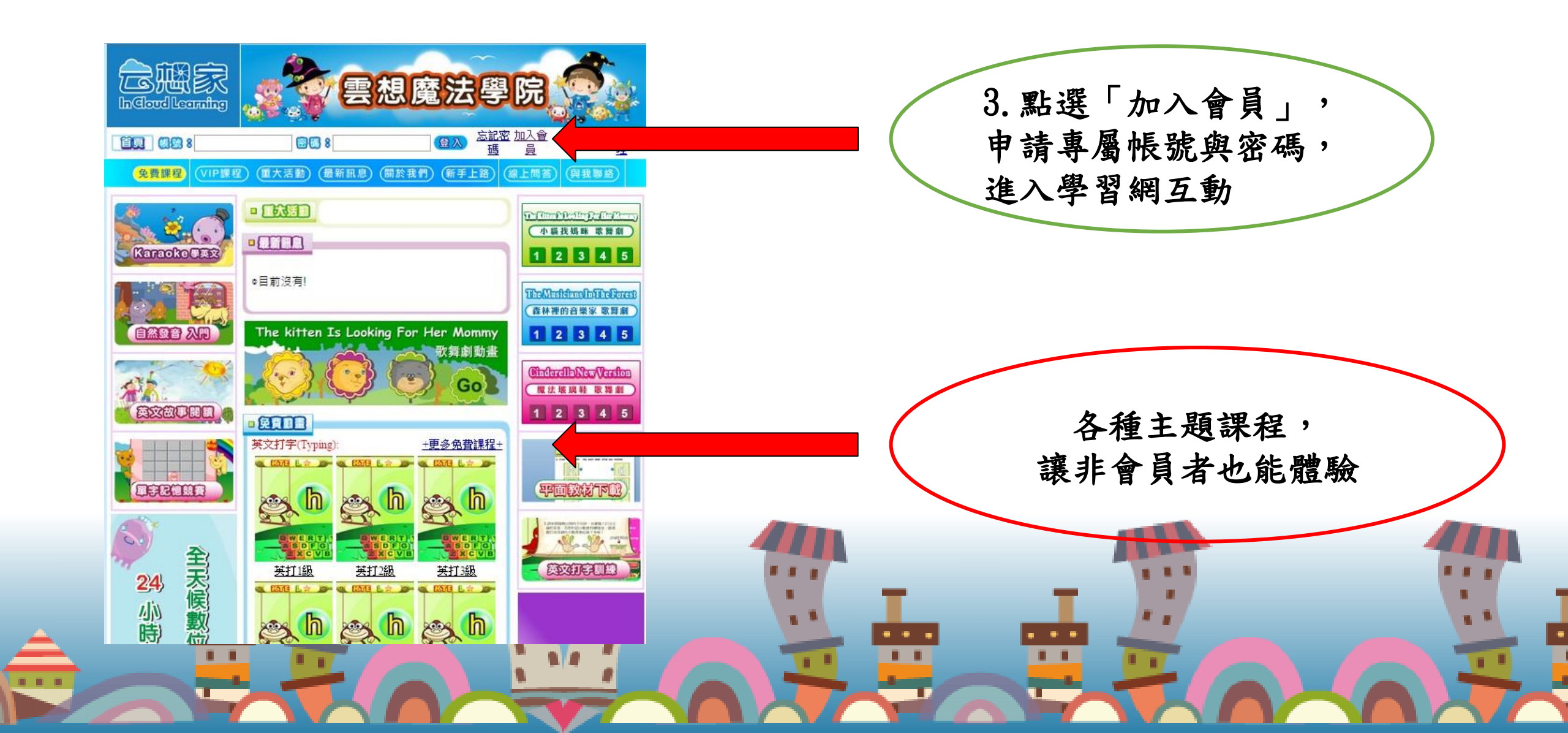

雲想魔法學院帳號申請流程

免費課程 (VIP課程) (重大活動) (最新訊息) (關於我們) (新手上路) (線上問答) (與我聯絡)

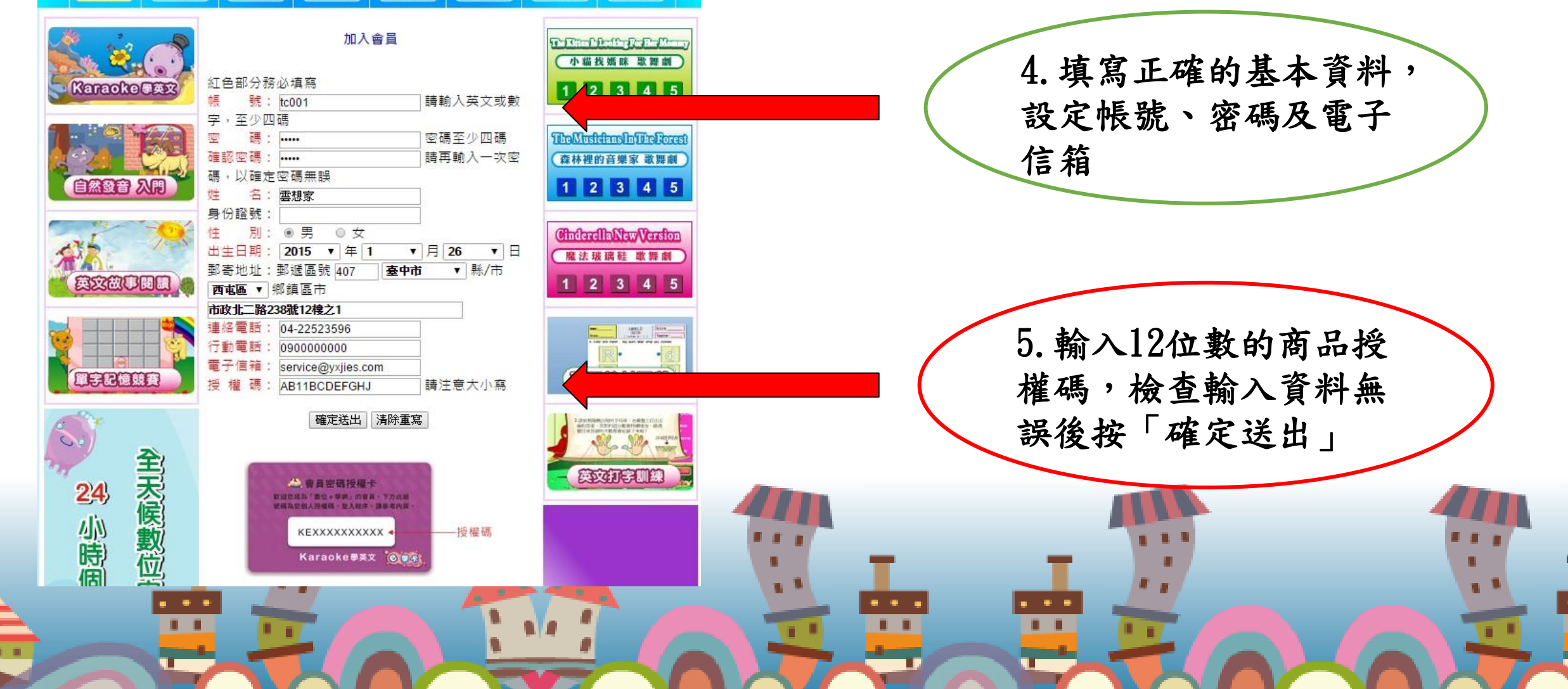

雲想魔法學院帳號申請流程

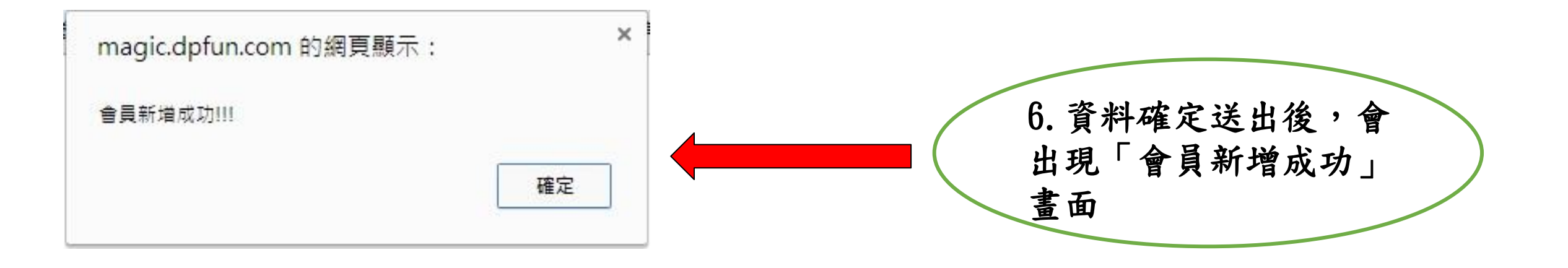

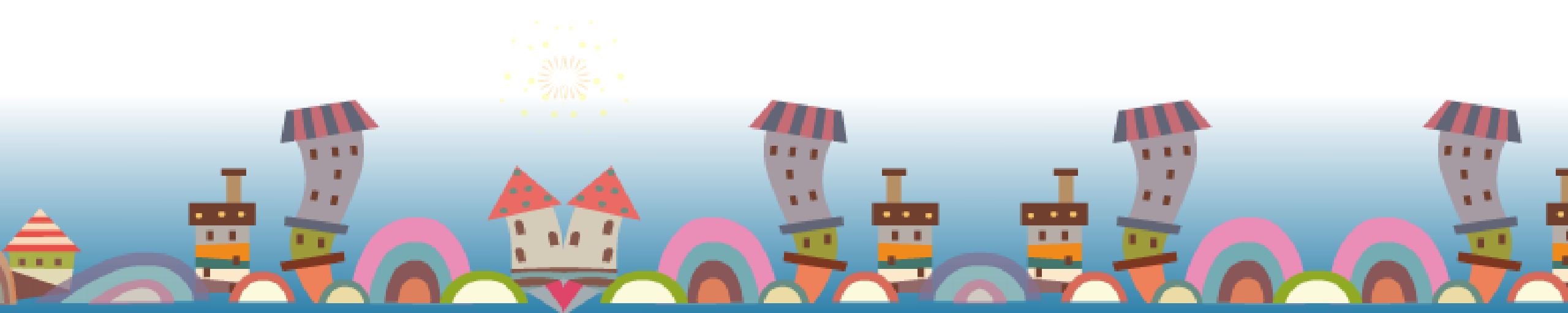

雲想魔法學院帳號申請流程

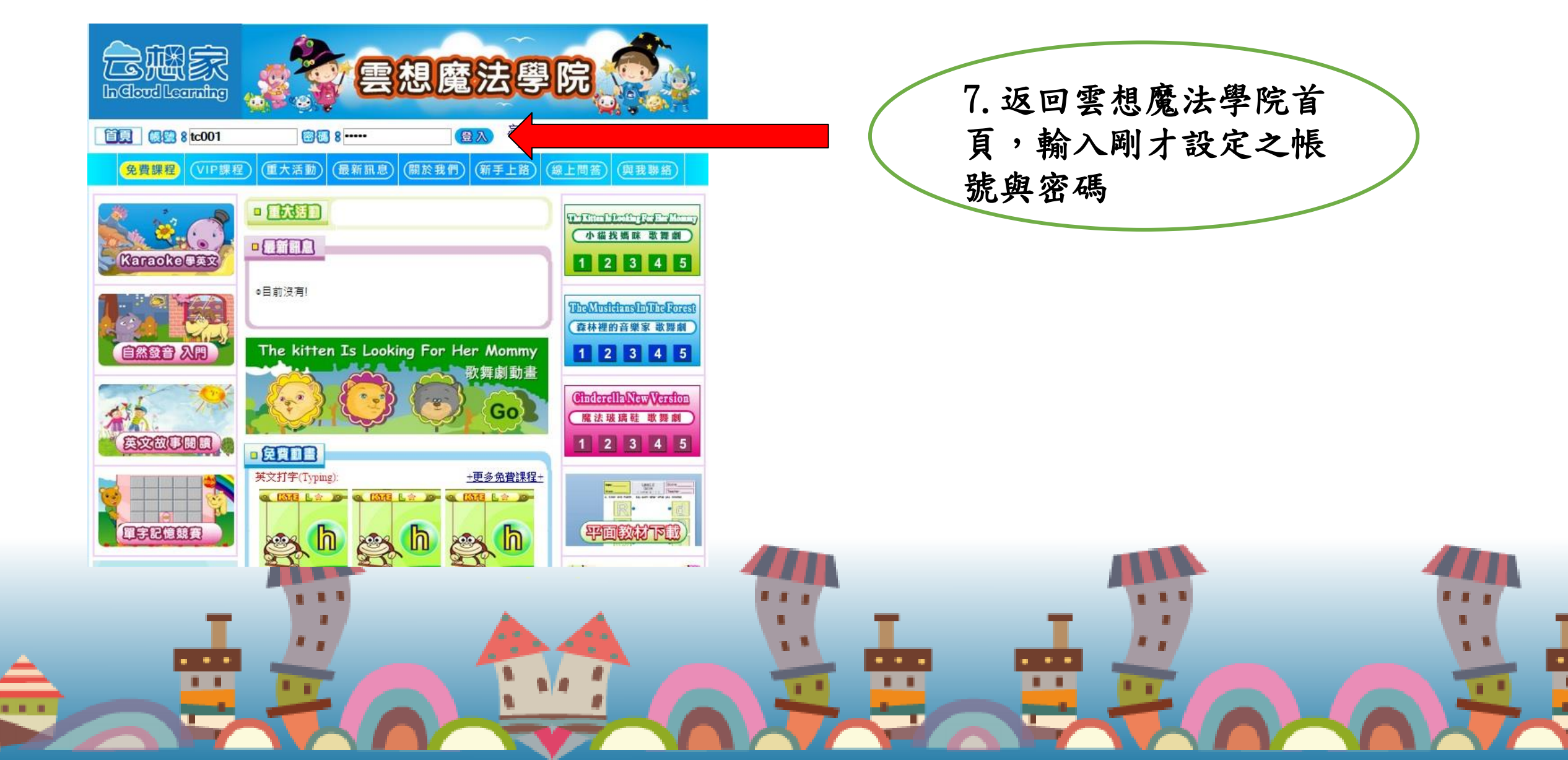

# 雲想魔法學院帳號申請流程

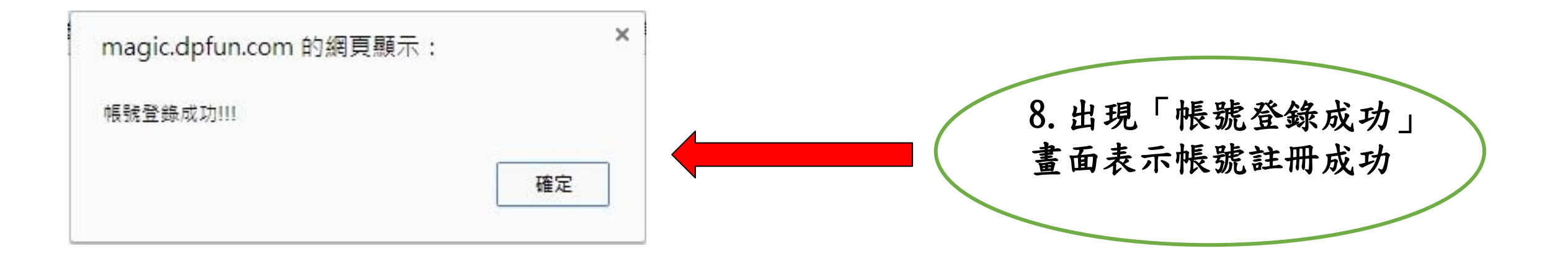

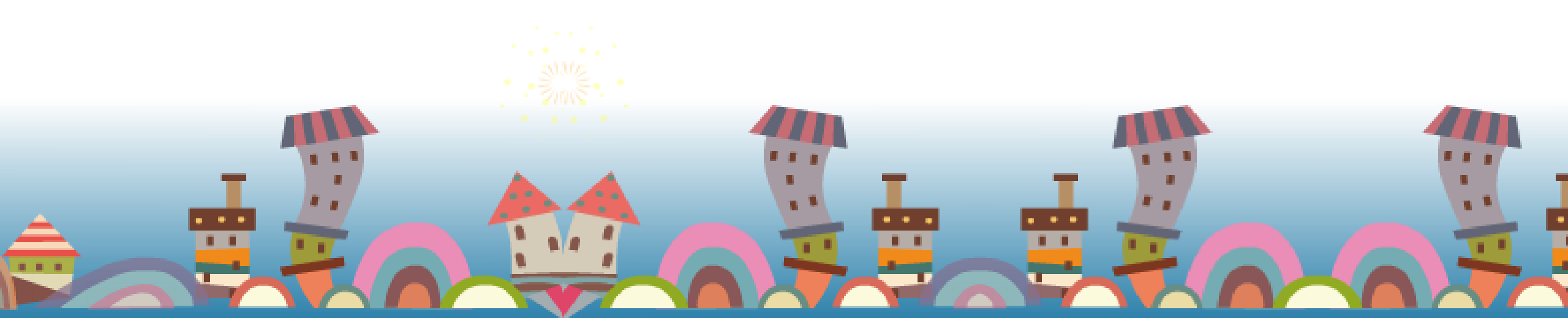

雲想魔法學院帳號申請流程

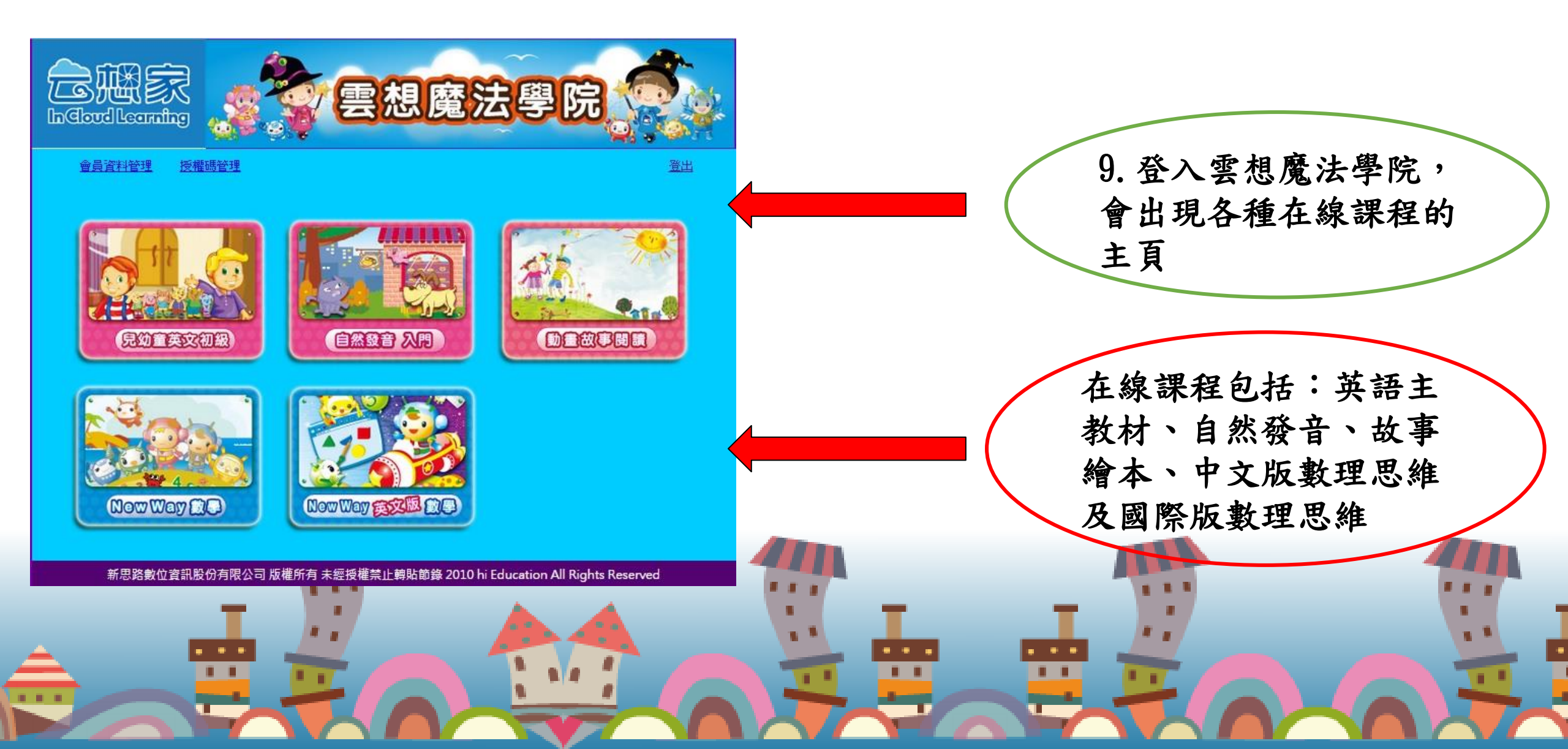

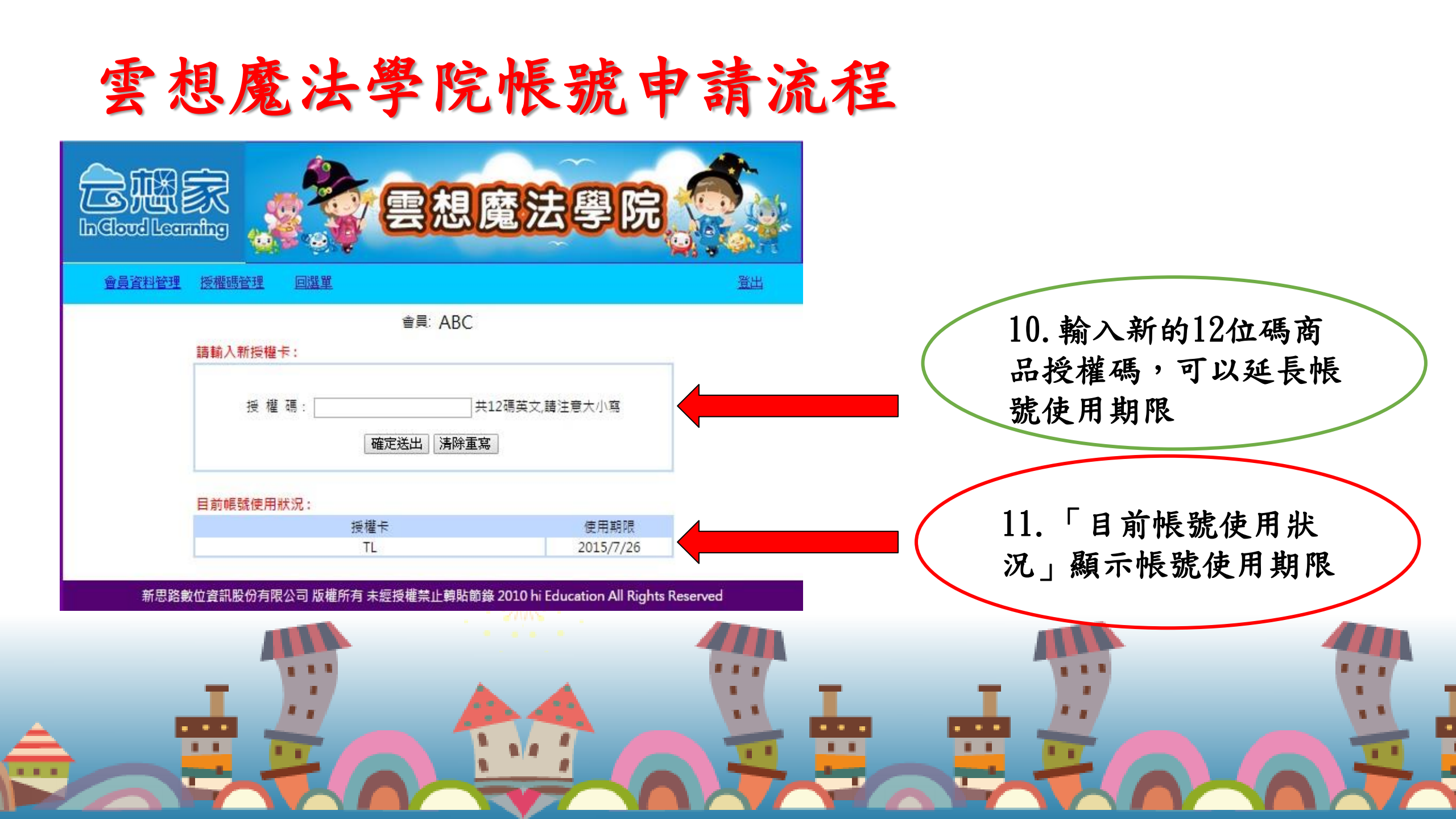

## 雲想魔法學院操作手册

#### 如對 雲想魔法學院帳號 申請有任何疑問或想進一步了解內容, 歡迎瀏覽 <u>雲想家教育社區網</u> 觀賞 影音教學, 或使用客服帳號 (wechat: incloudlearning) 及客服電郵 service@yxjies.com 查詢。

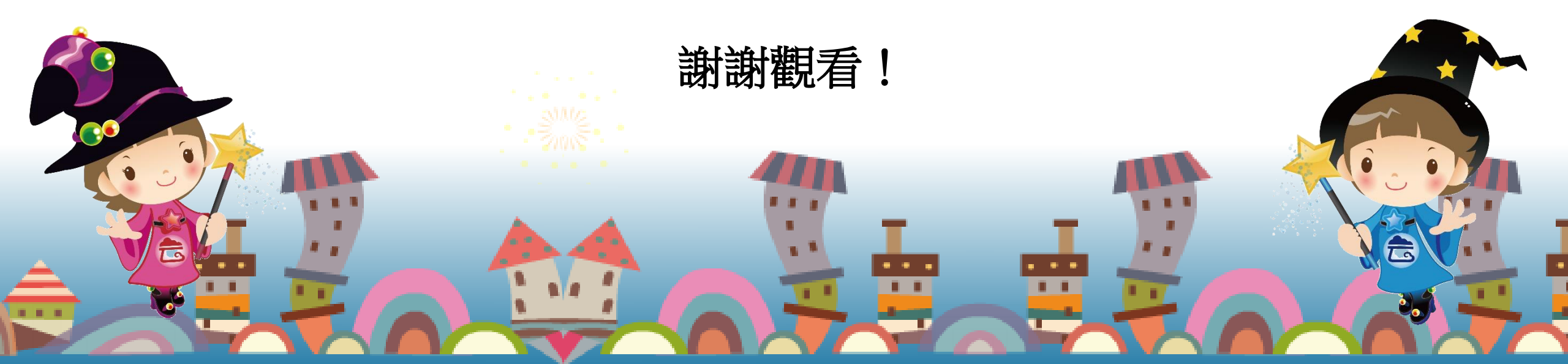